### Receptor Starfire <sup>™</sup> 6000 USB Direct

#### En la computadora

1. Descargue el nuevo software y guarde el archivo .zip en su computadora (escritorio).

2. Seleccione el archivo que está ahora en su escritorio y **extraiga** los datos (esto es lo mismo que descomprimir) en su escritorio.

# 3. Utilizando un dispositivo de almacenamiento USB, deberá crearse una estructura de archivos específica. *(Nota: los nombres de las carpetas deberán estar en el idioma inglés)*

- a. En primer lugar crear una carpeta con el título "Programs"
- b. Cree otra carpeta adentro de la carpeta "Programas" titulada "Receiver"

4. Copie el archivo extraído en su escritorio y póngalo en los archivos del dispositivo de almacenamiento USB - **Programs> Receiver** a. Compruebe que tiene un archivo **.prc** en su dispositivo de almacenamiento USB dentro de la carpeta del receptor. Si tiene un archivo **.prc** en la carpeta del receptor, el software ya está listo para ser instalado.

## En la máquina

1. Identifique el puerto USB StarFire 6000 en la parte inferior del receptor

2. Inserte su USB con el archivo **.prc** correcto y continúe con la pantalla dentro de la cabina para iniciar la descarga.

3. En la pantalla, siga los pasos a continuación para iniciar la programación del StarFire 6000

- a. Seleccione "Menú principal"
- b. Seleccionar el icono "StarFire 6000"
- c. Seleccione "Unidad USB" (tecla programable "A")
- d. Seleccione "Actualizar receptor"
- e. Seleccione el archivo correcto para la programación

## Nota - el proceso toma típicamente 3 minutos para procesar completamente

f. Cuando se le solicite, seleccione el botón "continuar" para continuar con la funcionalidad normal de trabajo